# Déclarer la TVA : Le paramétrage

## Configurer la TVA

- Configuration <u>۵ĵ۵</u> N TVA **P** Paie ۲ -× += 6 ₽ D Modř 막무 PIA C ලා ... 2 Outils révision % = Ð 6 \$ Trésor
- 1. Depuis la vue **Dossier**, sélectionnez le menu **Configuration > TVA**.

#### La fenêtre suivante apparaît :

|            | Configuration > TVA                  |               |      | :        | ×  |  |  |  |
|------------|--------------------------------------|---------------|------|----------|----|--|--|--|
| <u>5°5</u> | Général Comptabilisation TVA         | ur lettrage   |      |          |    |  |  |  |
| 0          | Régime d'imposition à la TVA         |               |      |          |    |  |  |  |
|            | Régime: Réel normal                  |               |      |          |    |  |  |  |
| <b>₽</b> ¥ | Base Imposition:                     | Total         |      | •        | L  |  |  |  |
| 6          | Etablissement de déclaration:        | QAKBE_BICRSIR |      | •        | Ш  |  |  |  |
| -          | Exigibilité:                         | TVA Mixte     |      | -        |    |  |  |  |
| <b>#</b> : | Membre d'un groupe Assujetti Unique: |               |      |          |    |  |  |  |
| 2          | TVA par défaut:                      | TVA20DEB      |      | •        | L  |  |  |  |
| %          | Déclaration de TVA                   |               |      |          |    |  |  |  |
| =:         | TVA Gérée par le Cabinet:            |               |      |          |    |  |  |  |
|            | ROF TVA:                             | TVA1          |      |          |    |  |  |  |
| Θ          | TVA automatisée:                     | 9             |      |          |    |  |  |  |
| \$         | Périodicité:                         | Mensuelle     |      | *        |    |  |  |  |
|            | Régime agricole de TVA:              |               |      | -        | -  |  |  |  |
|            |                                      |               | ✓ Ok | × Annule | er |  |  |  |

2. Saisissez les champs de l'onglet Général.

| Champ                                  | Description                                                                                                    |  |  |  |  |
|----------------------------------------|----------------------------------------------------------------------------------------------------|--|--|--|--|
| Régime                                 | Sélectionnez le régime : <b>Réel normal</b> , <b>Réel simplifié</b> ou <b>Franchise en base de TVA</b> . <b>Note</b> : Si le régime "Franchise en base de TVA", est sélectionné, le bouton de création des nouvelles déclarations TVA est inaccessible.                                                                                                    |  |  |  |  |
| Base imposition                        | Sélectionnez la base d'imposition : <b>Exonéré</b> , <b>Partiel</b> ou <b>Total</b> .                                                                                                    |  |  |  |  |
| Établissement de déclaration           | Sélectionnez l'établissement principal.                                                                                                    |  |  |  |  |
| Exigibilité                            | <ul> <li>Sélectionnez le type d'exigibilité :</li> <li>TVA Débits</li> <li>TVA Encaissement</li> <li>TVA Mixte (débits et encaissement).</li> </ul>                                                                                                    |  |  |  |  |
| Option pour le débit                   | Ce champ s'affiche uniquement si l'exigibilité est à<br>l'encaissement. Un champ date d'application sera à<br>renseigner. <b>Note</b> : Le paramétrage préalable au niveau du<br>dossier ne sera plus d'actualité dans le champ exigibilité.                                                                                                    |  |  |  |  |
| Membre d'un groupe<br>assujetti Unique | Si cochée, sera exploitée à compter de l'établissement des<br>déclarations de TVA du palier de février 2023. Elle permet<br>de préparer les éléments qui seront transmis à la société<br>groupe. Un champ date d'application sera à renseigner.                                                                                                    |  |  |  |  |
| TVA par défaut                         | Permet le calcul par défaut de ce code TVA sur les comptes clients et fournisseurs non renseignés.                                                                                                    |  |  |  |  |
| TVA gérée par le Cabinet               | <ul> <li>Si cochée, le Cabinet effectue les déclarations de TVA</li> <li>Si décochée, le client effectue les déclarations de TVA.</li> <li>Dans les 2 cas, tous les intervenants du dossier peuvent visualiser les déclarations de TVA. En revanche, leur gestion (création de la déclaration, accès au paramétrage de la période et envoi de la déclaration) ne peut être effectuée que par le collaborateur ou le client.</li> </ul> |  |  |  |  |
| TVA automatisée                        | Les montants de la TVA collectée et TVA déductible sont récupérés automatiquement depuis les écritures comptables.                                                                                                    |  |  |  |  |
| Périodicité                            | Sélectionnez entre Mensuel et Trimestrielle.                                                                                                    |  |  |  |  |

| Champ                             | Description                                                                                                    |  |  |  |  |
|-----------------------------------|----------------------------------------------------------------------------------------------------|--|--|--|--|
| Régime agricole de TVA            | Indiquez s'il s'agit d'un régime agricole.                                                                                             |  |  |  |  |
| Date de limite de dépôt           | Saisissez le jour limite de déclaration (indiqué par<br>l'administration). Cette zone calcule la date d'échéance de<br>la déclaration. |  |  |  |  |
| Télétransmission                  | Cochée par défaut, elle indique l'utilisation de l'EDI TVA.                                                                            |  |  |  |  |
| Moyen de paiement                 | Sélectionnez le moyen de paiement de votre choix.                                                                                      |  |  |  |  |
| Compte de règlement par<br>défaut | Sélectionnez un compte bancaire communiqué auprès des services des impôts et présents dans impots.gouv.fr.                             |  |  |  |  |

3. Saisissez les champs de l'onglet **Comptabilisation**.

|             | Onfiguration > TVA                         |            | ×     |  |  |  |  |  |  |  |
|-------------|--------------------------------------------|------------|-------|--|--|--|--|--|--|--|
| <u> 512</u> | Général Comptabilisation TVA sur lettrage  |            |       |  |  |  |  |  |  |  |
|             | Journal par défaut:                        | 00 ~       |       |  |  |  |  |  |  |  |
|             | Décompte TVA brute due                     |            |       |  |  |  |  |  |  |  |
| ž           | TVA antérieurement déduite à reverser.     |            |       |  |  |  |  |  |  |  |
| 3           | Sommes à ajouter y compris acompte congés: | •          |       |  |  |  |  |  |  |  |
| ŧ.          | Décompte TVA à déduire                     |            |       |  |  |  |  |  |  |  |
|             | Autres TVA à déduire:                      |            |       |  |  |  |  |  |  |  |
| ≦           | Report du crédit de TVA précédent:         |            |       |  |  |  |  |  |  |  |
| 6           | Sommes à imputer y compris acompte congés: | ·          |       |  |  |  |  |  |  |  |
|             | Montant à payer et/ou crédit de TVA        |            |       |  |  |  |  |  |  |  |
| _           | Remboursement de crédit de TVA demandé:    |            |       |  |  |  |  |  |  |  |
| Ð           | Crédit de TVA à reporter.                  |            |       |  |  |  |  |  |  |  |
| 2           | Taxes assimilées 3310 A:                   | ·          |       |  |  |  |  |  |  |  |
|             | Total à payer:                             | v          | ].    |  |  |  |  |  |  |  |
|             |                                            | ✓ Ok → Ann | nuler |  |  |  |  |  |  |  |

| Champ                 | Description                                                                                          |
|-----------------------|----------------------------------------------------------------------------------------------------|
| Journal par<br>défaut | Sélectionnez un journal de type <b>OD</b> . Il sera utilisé pour la génération de l'écriture de TVA. |

Pour les comptes : tableau par régime avec racines de comptes :

| Dégime normal                             | Décimo cimplifié                             | Dásimo simplifiá ogricolo                    | Racine de  |
|-------------------------------------------|----------------------------------------------|----------------------------------------------|------------|
| Kegime normai                             | Kegine simpline                              | Regime simpline agricole                     | compte     |
|                                           | Remboursements provisionnels obtenus         |                                              | 44567      |
| TVA antérieurement déduite à reverser     | TVA antérieurement déduite à reverser        | TVA antérieurement déduite à reverser        | 44584      |
| Sommes à ajouter y compris acompte congés | Sommes à ajouter                             | Sommes à ajouter                             | 44581      |
| Autres TVA à déduire                      | Omissions ou compléments de déductions       | Omissions ou compléments de déductions       | 44584      |
| Report du crédit de tva précédent         | Crédit antérieur non imputé et non remboursé | Crédit antérieur non imputé et non remboursé | 44567      |
| Sommes à imputer y compris acompte congés | Sommes à imputer                             | Sommes à imputer                             | 44581      |
|                                           | Acomptes payés ou restant dus                | Acomptes payés ou restant dus                | 44581      |
| Remboursement de crédit de TVA demandé    | Remboursement de crédit de TVA demandé       | Remboursement de crédit de TVA demandé       | 44583      |
| Crédit de TVA à reporter                  | Crédit de TVA à reporter                     | Crédit de TVA à reporter                     | 44567      |
|                                           | Crédit imputé sur les prochains acomptes     |                                              | 44567      |
| Total à payer                             | Total à payer                                | Total à payer                                | 4455       |
| Taxes assimilées 3310 A                   | Taxes assimilées                             | Taxes assimilées                             | 6378/44558 |

4. Cliquez sur **OK** pour sauvegarder.

# Paramétrer les taux de TVA

Les taux de TVA utilisés dans le dossier doivent être préalablement créés, pour cela :

1. Sélectionnez le menu Comptabilité> Préférences> Taux de TVA.

La fenêtre suivante apparaît :

|     | 무 ( | Comptabilité | > Préférence  | es > Taux d | e TVA       |           |           |            |       |
|-----|-----|--------------|---------------|-------------|-------------|-----------|-----------|------------|-------|
| 592 | + 4 | ijouter 🧷 N  | lodifier 🗎 Su | ipprimer 🛃  | Sauvegarder |           |           |            |       |
| -   |     | Code         | Description   | Régime      | Compte TV   | Compte TV | Compte TV | TVA sur En | Fermé |
| ٠   | 1   | TVA10ENC     | TVA 10% su    | France      | 44571100    | 44561200  | 44562000  | Oui        | Non   |
|     | 2   | TVA20ENC     | TVA 20% su    | France      | 44571000    | 44566000  | 44562000  | Oui        | Non   |
| Ŧ   | 3   | TVA20DEB     | TVA 20% su    | France      | 44573000    | 44560000  |           | Non        | Non   |
| 9   | 4   | TVA10DEB     | TVA 10% su    | France      | 44574000    | 44560000  |           | Non        | Non   |
| •   | 5   | ENC12NEW     | TVA 12% E     | France      | 44572100    | 44561210  |           | Oui        | Non   |
|     | 6   | TVA5.5ENC    | TVA 5.5% s    | France      | 44570000    | 44561100  |           | Oui        | Non   |
|     |     |              |               |             |             |           |           |            |       |
| 2   |     |              |               |             |             |           |           |            |       |

2. Cliquez sur **<Ajouter>**.

La fenêtre suivante apparaît :

| Taux de TVA            |        | <u>∠*</u> ×    |
|------------------------|--------|----------------|
| Code:                  |        |                |
| Description:           |        |                |
| Régime:                | France |                |
| Compte TVA collectée:  |        | ~              |
| Compte TVA déductible: |        | ~              |
| Compte TVA sur immo:   |        | ~              |
| Taux:                  | 0      | *              |
| TVA sur Encaissements: |        |                |
| Fermé:                 |        |                |
|                        |        | ✓ Ok × Annuler |

3. Saisissez les champs.

| Champ                 | Description                                                                                                    |  |  |  |  |
|-----------------------|----------------------------------------------------------------------------------------------------|--|--|--|--|
| Compte TVA collectée  | Sélectionnez le compte de TVA collectée. Ce champ est<br>obligatoire pour le calcul automatique de la déclaration de<br>TVA.                                                                                                    |  |  |  |  |
| Compte TVA déductible | Le compte de TVA déductible est uniquement informatif et<br>n'est pas utilisé dans le calcul automatique (sauf pour la<br>TVA sur lettrage si la case " <b>TVA sur encaissements</b> " est<br>cochée).                                                       |  |  |  |  |
| Compte TVA sur immo   | Sélectionnez le compte de TVA sur Immobilisation, ce<br>champ n'est pas obligatoire pour le calcul automatique de<br>la déclaration de TVA.                                                                                                    |  |  |  |  |
| [Taux]                | Le taux indiqué permet le recalcul des bases déclarées.                                                                                                    |  |  |  |  |
| TVA sur Encaissements | Cette case est activée lorsque le champ [Exigibilité] est<br>renseigné avec la valeur [TVA Encaissement] ou [TVA<br>Mixte] en Configuration> TVA. En revanche, elle est<br>grisée lorsque c'est la valeur [TVA Débits] est sélectionnée<br>en configuration. |  |  |  |  |

4. Cliquez sur **<Ok>** pour sauvegarder.

- Il est nécessaire de créer autant de TVA que de taux utilisés.
- Lorsque l'exigibilité est [TVA Mixte] (TVA sur les débits ET sur l'encaissement), il est nécessaire de dédoubler les taux de TVA. Ainsi, pour les taux utilisés pour la TVA sur encaissement la case [TVA sur Encaissements ]doit être cochée et le compte de TVA collectée doit être différent de celui sur les débits.

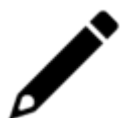

 S'il existe de la TVA intracommunautaire, il est nécessaire de créer un taux dédié.

|            | 뿌 ( | Comptabilité | Préférence    | es > Taux ( | de TVA         |           |           |       |            |       |           | × |
|------------|-----|--------------|---------------|-------------|----------------|-----------|-----------|-------|------------|-------|-----------|---|
| 777        | + / | Ajouter 🖉 N  | todifier 📋 Su | upprimer    | ↓, Sauvegarder |           |           |       |            |       | 7 • B • & | • |
|            |     | Code         | Description   | Régime      | Compte TV 👻    | Compte TV | Compte TV | Taux  | TVA sur En | Fermé |           |   |
|            | 1   | TVA10ENC     | TVA 10% su    | France      | 44571100       | 44561200  | 44562000  | 10.00 | Oui        | Non   |           |   |
|            | 2   | TVA20ENC     | TVA 20% su    | France      | 44571000       | 44566000  | 44562000  | 20.00 | Oui        | Non   |           |   |
| Ţ <u>ă</u> | 3   | TVA20DEB     | TVA 20% su    | France      | 44573000       | 44560000  |           | 20.00 | Non        | Non   |           |   |
| 9          | 4   | TVA10DEB     | TVA 10% su    | France      | 44574000       | 44560000  |           | 10.00 | Non        | Non   |           |   |
| 0          | 5   | ENC12NEW     | TVA 12% E     | France      | 44572100       | 44561210  |           | 12.00 | Oui        | Non   |           |   |
|            | 6   | TVA5.5ENC    | TVA 5.5% s    | France      | 44570000       | 44561100  |           | 5.50  | Oui        | Non   |           |   |
| 2          |     |              |               |             |                |           |           |       |            |       |           |   |

### Affecter un taux de TVA à un client

Pour chaque compte client, il est possible de lui affecter le taux de TVA le concernant.

1. Sélectionnez le menu Comptabilité> Plan de comptes> Clients.

| Taux de TVA            |        |      | 2* ×      |
|------------------------|--------|------|-----------|
| Code:                  |        |      |           |
| Description:           |        |      |           |
| Régime:                | France |      | •         |
| Compte TVA collectée:  |        |      | -         |
| Compte TVA déductible: |        |      | -         |
| Compte TVA sur immo:   |        |      | -         |
| Taux:                  | 0      |      | \$        |
| TVA sur Encaissements: |        |      |           |
| Fermé:                 |        |      |           |
|                        |        | ✓ Ok | × Annuler |

2. Double-cliquez sur le tiers souhaiter afin d'ouvrir sa fiche.

|     | 4P Comptabilité > Préférences > Taux de TVA |             |              |            |             |           |           |       |            |       | ×            |
|-----|---------------------------------------------|-------------|--------------|------------|-------------|-----------|-----------|-------|------------|-------|--------------|
| aîa | + /                                         | Ajouter 🖉 N | odifier 🔋 Su | upprimer 🛃 | Sauvegarder |           |           |       |            |       | 7 • B • \$ • |
| -   |                                             | Code        | Description  | Régime     | Compte TV 👻 | Compte TV | Compte TV | Taux  | TVA sur En | Fermé |              |
| ٠   | 1                                           | TVA10ENC    | TVA 10% su   | France     | 44571100    | 44561200  | 44562000  | 10.00 | Oui        | Non   |              |
|     | 2                                           | TVA20ENC    | TVA 20% su   | France     | 44571000    | 44566000  | 44562000  | 20.00 | Oui        | Non   |              |
| 8   | 3                                           | TVA20DEB    | TVA 20% su   | France     | 44573000    | 44560000  |           | 20.00 | Non        | Non   |              |
| 9   | 4                                           | TVA10DEB    | TVA 10% su   | France     | 44574000    | 44560000  |           | 10.00 | Non        | Non   |              |
|     | 5                                           | ENC12NEW    | TVA 12% E    | France     | 44572100    | 44561210  |           | 12.00 | Oui        | Non   |              |
|     | 6                                           | TVA5.5ENC   | TVA 5.5% s   | France     | 44570000    | 44561100  |           | 5.50  | Oui        | Non   |              |
| 2   |                                             |             |              |            |             |           |           |       |            |       |              |

- 3. Cochez la case [Soumis à la TVA].
- 4. Dans le champ [TVA par Défaut], sélectionnez le taux à appliquer par défaut pour ce compte.

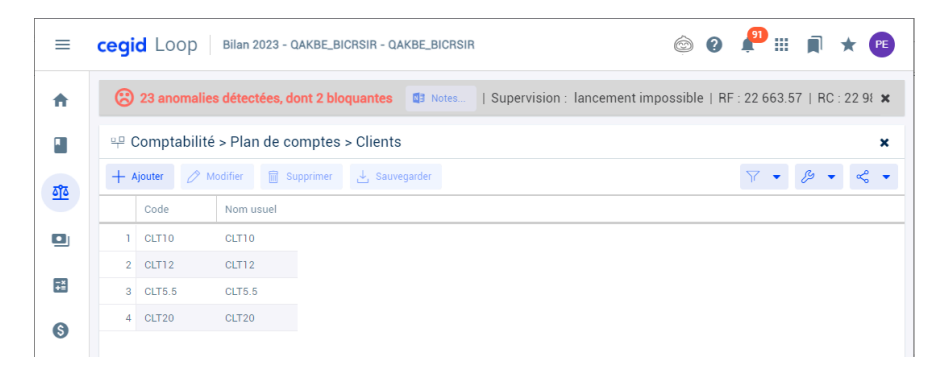

5. Cliquez sur **<Ok>** pour sauvegarder.

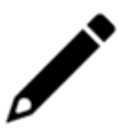

Pour le cas de la TVA sur encaissement, lors de la saisie de l'écriture d'encaissement, il sera nécessaire de cocher la colonne **[Encaissement]** afin que la colonne **[TVA]** soit automatiquement complétée avec le taux indiqué dans le compte client.

Pour les factures présentant plusieurs taux de TVA, il sera possible de répartir le TTC par taux en cliquant sur la colonne **[TVA]**.

### Les comptes de TVA déductible

Les comptes de TVA déductible doivent être organisés en deux catégories :

- La TVA déductible sur les biens, récupérable dans la période de la facture.
- La TVA déductible sur les services, récupérable au moment du paiement de la facture.

Concernant la TVA déductible sur les biens, la création d'un seul compte est nécessaire. En revanche, pour la TVA déductible sur les services, il est indispensable de créer autant de comptes que de mois de l'année. A chacun des comptes, doit être affectée la période correspondant au mois en question. Lors de la saisie de la facture dans un journal d'achat, il faudra utiliser le compte de TVA déductible correspondant au mois de paiement.

- 1. Sélectionnez le menu Comptabilité> Plan de comptes> Généraux.
- 2. Cliquez sur < Ajouter>.
- 3. Renseignez les différentes informations liées au compte.
- 4. Au niveau du champ [Période] sélectionnez le mois concerné.

| Compte 🛃 🖌 🗙     |                        |
|------------------|------------------------|
| Numéro:•         | 445660001              |
| Libellé:•        | TVA DEDUCT SERVICE JAN |
| Туре:            | TVA 👻                  |
| Unité:           | -                      |
| Collectif:       |                        |
| Lettrable:       | 8                      |
| Pointable:       |                        |
| Centralisable:   | V                      |
| Ventilable:      |                        |
| Fermé:           |                        |
| Contre-Partie:   |                        |
| Compte Bancaire: | ~                      |
| TVA:             | ~                      |
| Période:         | Janvier 💌              |
| Axe AA:          | -                      |
| Axe BB:          | •                      |
|                  | ✓ Ok × Annuler         |

5. Cliquez sur **<Ok>** pour enregistrer.